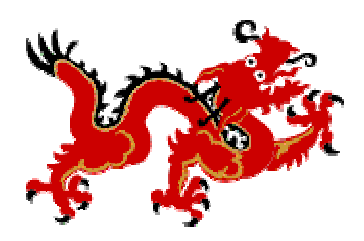

### **Dragon Naturally Speaking Guidelines**

### **Creating a User**

 When you first start using Dragon NaturallySpeaking, you will need to create a user file. This is where Dragon will store and update your speech files. After you train Dragon and use it over time, it will improve its accuracy in recognizing you.

## Start Dragon Naturally Speaking

- Double click on the Dragon Naturally Speaking icon on the desktop.
- If there isn't a shortcut on the desktop, go to the Start menu, then Programs, and double click on Dragon NaturallySpeaking.
- When Dragon NaturallySpeaking loads, the toolbar appears at the top of the screen.

### Then an **Open User** window will appear, if not click on the <u>NaturallySpeaking</u> button from the toolbar and choose Open User.

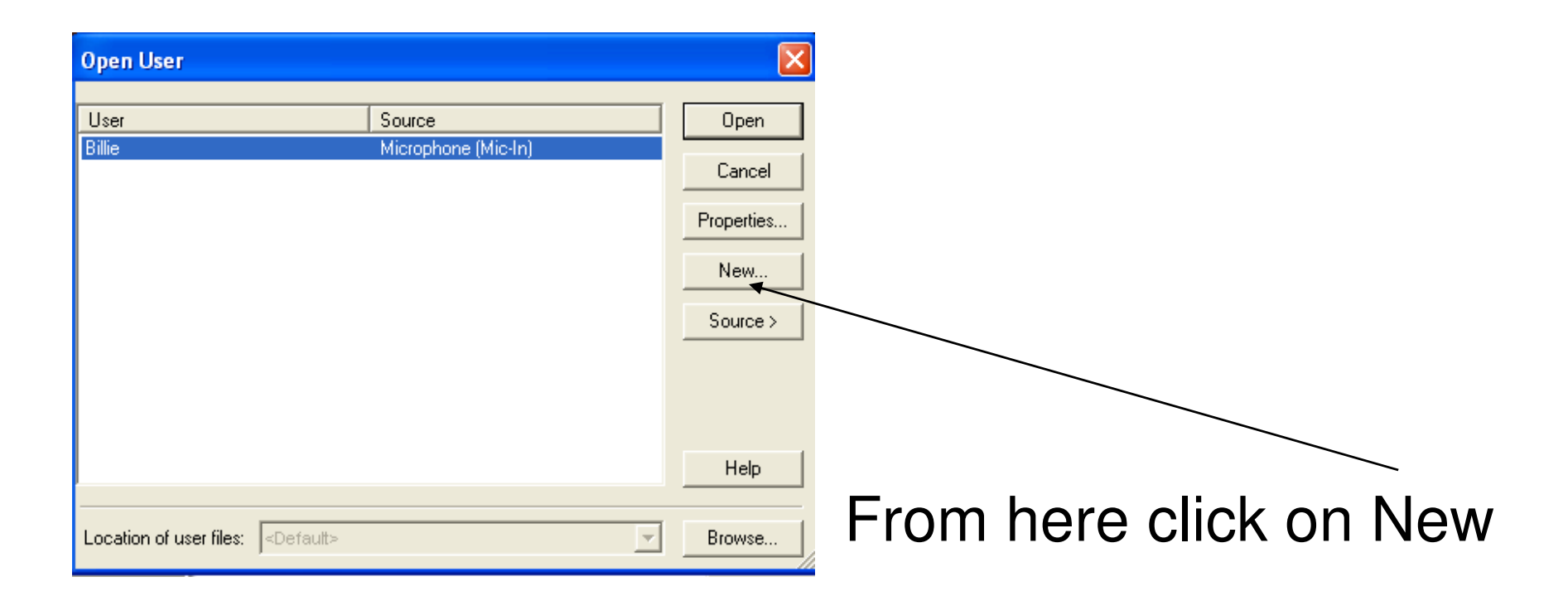

## Type in your Name click Next

| New User Wizard      |                    |                       |             |          |
|----------------------|--------------------|-----------------------|-------------|----------|
| Create User          |                    |                       |             |          |
| Your name:           |                    |                       |             |          |
|                      |                    |                       |             |          |
| Language:            | US English         |                       |             | •        |
| Dictation source:    | Microphone plugged | ł into Mid-In jack (m | ost common) | •        |
| Vocabulary:          | General            |                       | •           | Advanced |
|                      |                    |                       |             |          |
| To continue, click N | ext.               |                       |             |          |
|                      | < Bac              | k Next >              | Cancel      | Help     |

# Pick the headset you will be using click Next y

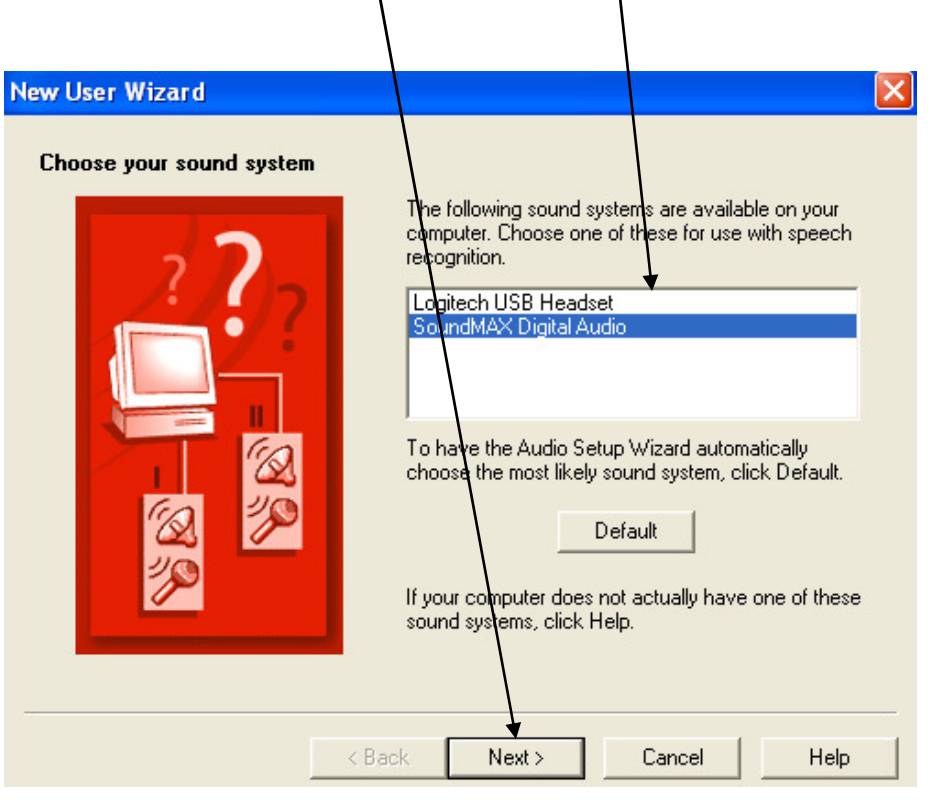

### Position your headset Click Next

X

#### Audio Setup Wizard - Step 1 of 3

Correct positioning of your microphone is one of the most important factors in get/ing good dictation accuracy. Use the picture below as a guideline for positioning your microphone.

For more information on connecting or positioning your microphone, click Here.

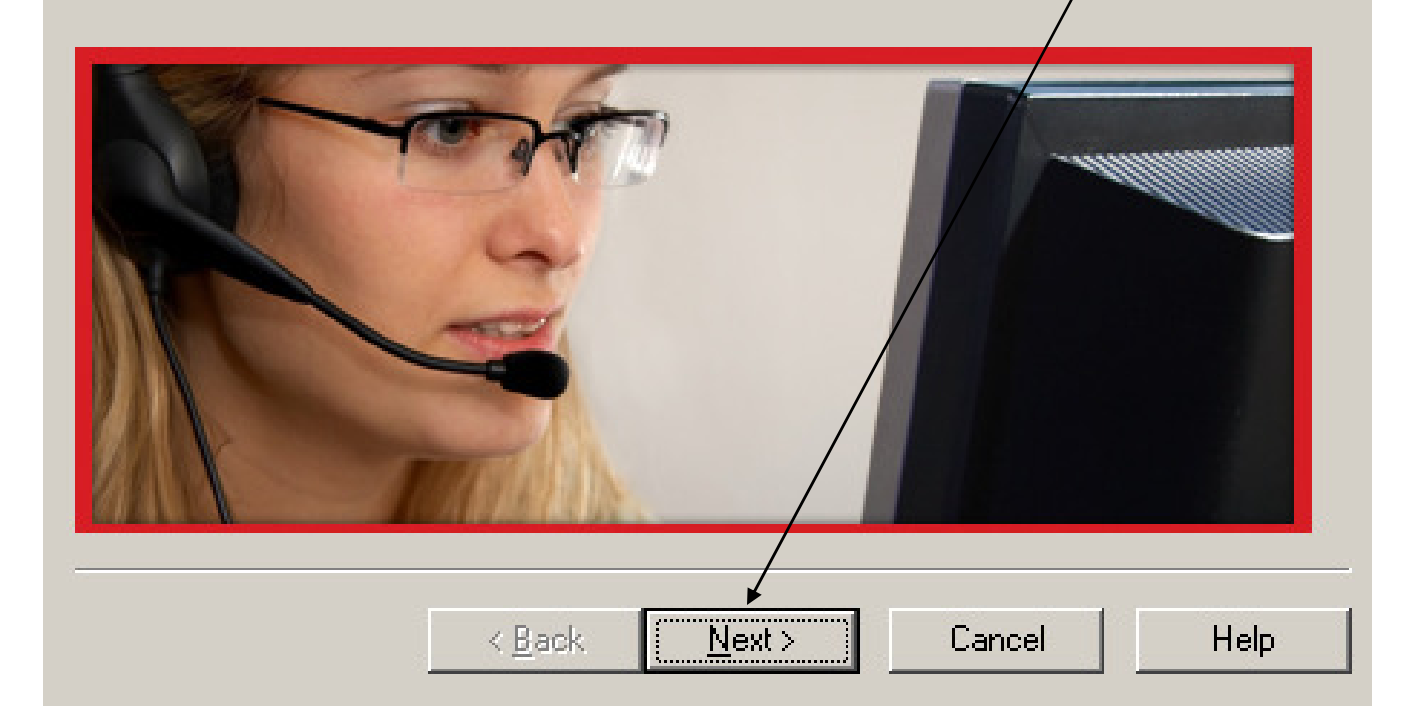

Now, the New User Wizard will get ready to create speech files for you.

The first window is the Volume Check window, which will establish that your voice is being identified by the microphone at a level compatible with the software. Click the Start Volume Check button and read the paragraph provided. When the Volume Check is completed click next.

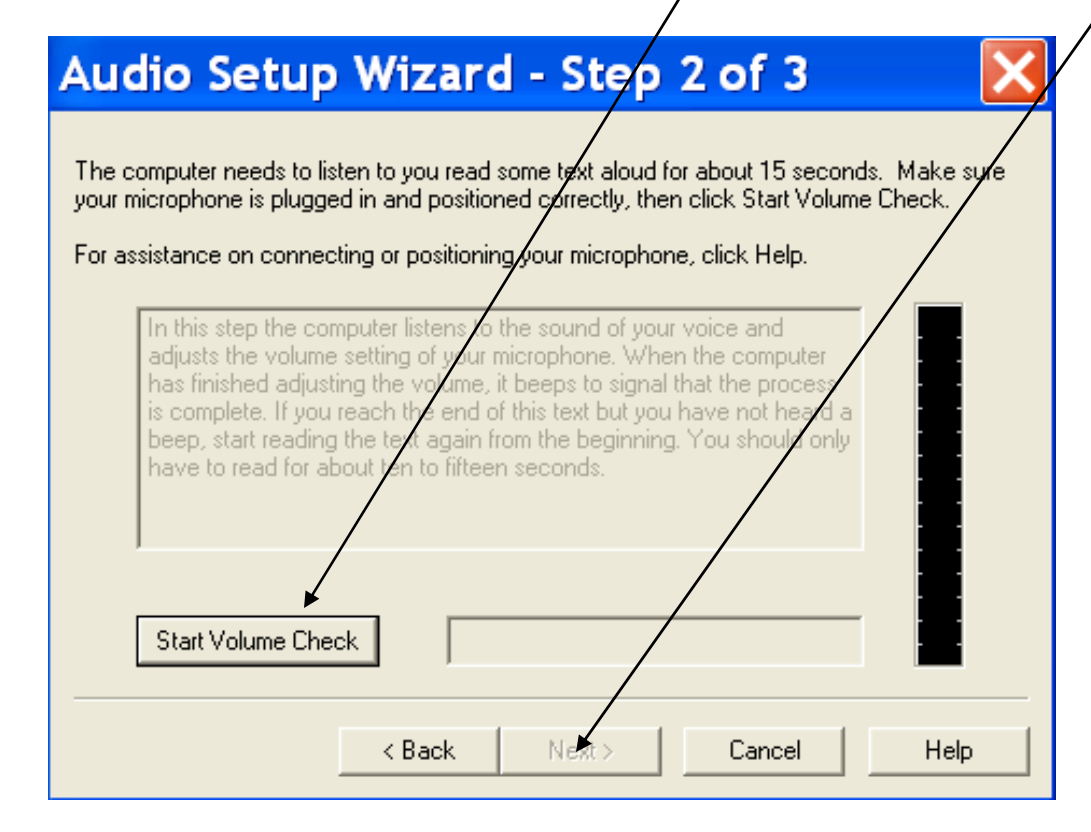

The Next window is the Start Quality Check Window. You will click the Start Quality Check button and read the paragraph provided. When the Quality Check is completed and you receive a <u>Passed</u> outcome then you will click Finish.

### Audio Setup Wizard - Step 3 of 3

The computer will now test the quality of your sound system and microphone.

Click Start Quality Check and then begin reading the following text aloud:

In this step the computer checks the audio input from your sound system. Having high-quality audio input is very important for good speech recognition. Poor audio input will make it difficult or impossible for the program to recognize your speech accurately. When the computer has finished checking the audio quality, it beeps to signal that the test is complete. If you reach the end of this ext but you have not heard a beep, start reading the text again from the reginning. You should only have to read for about fifteen seconds. Start Quality Check Play Ready... <a href="https://www.complete.complete.complet

### If this is the first time you have used Dragon Naturally Speaking (DNS) then the following

General Training will appear.

| 🗲 General Training (Billie)                          |        |
|------------------------------------------------------|--------|
| Click Go and then read the following sentence aloud. |        |
| Welcome to general trainin                           | g      |
| Start                                                | Finish |
| Go Demo                                              | Cancel |

# After the short General Training, Select the text you would like to read from a similar box to the one below.

### Select Text

Please select the text that you would like to read.

Sales Letters (Easier Reading: Business) Employment Request Letter (Easier Reading: Business) Product Manager's Mail Messages (Easier Reading: Business) Success is a Journey (Medium Reading: Business Philosophy) Mark Twain Speech about Stage Fright (Medium Reading: Speech) Kennedy's Inaugural Address (Medium Reading: Historical Speech) Dave Barry in Cyberspace (Medium Reading: Humor) Dogbert's Top Secret Management Handbook (Harder Reading: Humor)

A

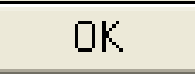

## Read following the yellow arrow until you have completed that training.

| New User Wizard                                                              |                                                                                                    | X                                           |
|------------------------------------------------------------------------------|----------------------------------------------------------------------------------------------------|---------------------------------------------|
| Train Dragon Naturallys                                                      | <b>Speaking</b><br>Talking to your Computer (Easier<br>raph.                                                                  | Reading: Instructional)                     |
| Understanding<br>take for granted.<br>speech when we'r<br>recognition by the | ken language is something that<br>Most of us develop the ability to<br>e very young. We're already exp<br>age of three or so. | people often<br>recognize<br>erts at speech |
| Start                                                                        |                                                                                                    | Finish                                      |
| Pause                                                                        | <pre>&lt;-Redo Skip -&gt; </pre> < Back Next > C                                                                              | ancel Help                                  |

There will be a short adaptation then the following window will appear, check the Skip this step box then click Next.

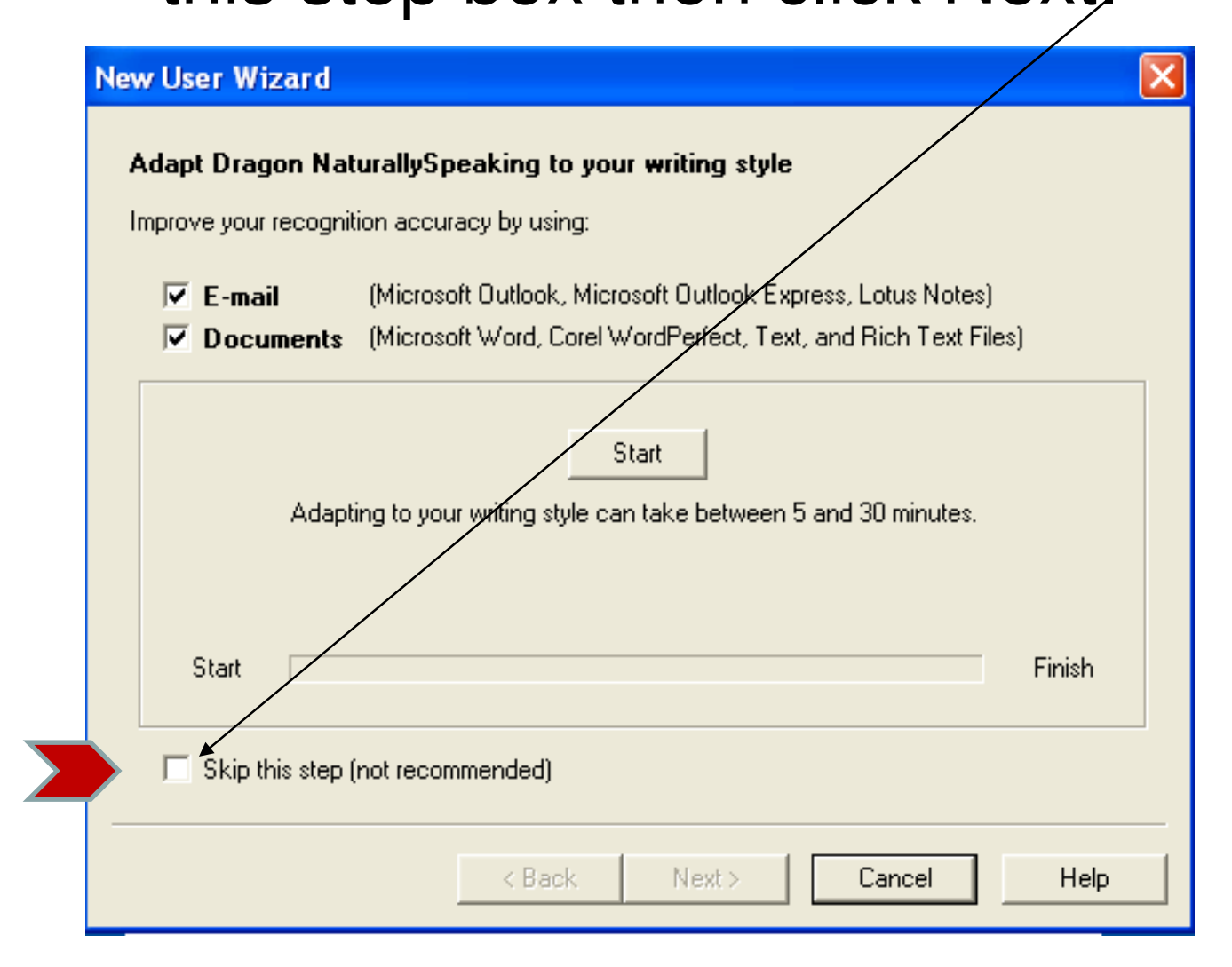

# You have now finished your first training and it is recommended that you use the tutorial.

| New User Wizard                                                         |      |
|-------------------------------------------------------------------------|------|
| Done                                                                    |      |
| Congratulations! You have completed the New User Wizard.                |      |
| What do you want to do next?                                            |      |
| Start the Tutorial (recommended for first-time users)                   |      |
| See what's new in Version 9 (recommended for users of earlier versions) |      |
| C Begin dictating                                                       |      |
|                                                                         |      |
|                                                                         |      |
| Click Finish to close this wizard.                                      |      |
| < Back Finish                                                           | Help |

Every time you use Dragon Naturally Speaking it is wise to Check your Audio settings. Click on Tools then Accuracy Center

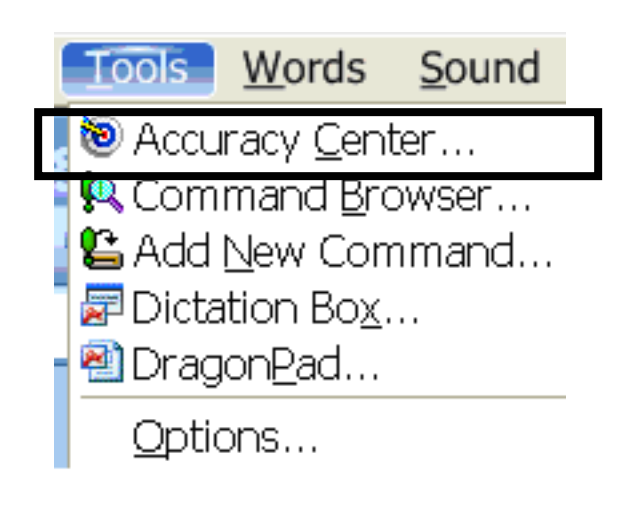

### from the drop-down menu

### Click Check your audio settings

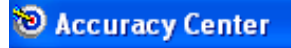

#### Welcome to the Accuracy Center!

The Accuracy Center provides you access to the tools that will help you improve how Dragon NaturallySpeaking hears and understands what you say.

Click or say a link that interests you.

 Improve your acoustics
 Improve your acoustics

 Improve your audio settings
 Vol

 Improve your audio settings
 Vol

 Improve your audio settings
 Vol

 Improve your audio settings
 Vol

 Improve your audio settings
 Vol

 Improve your audio settings
 Vol

 Improve your audio settings
 Vol

 Improve your audio settings
 Vol

 Improve your audio settings
 Vol

 Improve your audio settings
 Vol

 Improve your audio settings
 Vol

 Improve your audio settings
 Vol

 Improve your audio settings
 Vol

 Improve your audio settings
 Vol

 Improve your audio settings
 Vol

 Improve your audio settings
 Vol

 Improve your audio settings
 Vol

 Improve your audio settings
 Vol

 Improve your audio settings
 Vol

 Improve your audio settings
 Vol

 Improve your audio settings
 Vol

 Improve your audio settings
 Vol

 Improve your audio settings
 Vol

 Improve your audio settingsettings
 Vol</td

Manage your commands

🖳 Launch the Command Browser

Improve your vocabulary Add a single word to your vocabulary Add words from your documents to the vocabulary Increase accuracy from e-mail Add a list of words to your vocabulary View or edit your vocabulary New or edit your vocabulary Cet more information

How to manage and personalize your vocabularies

X Exit

You will then be able to follow the steps previously shown for audio settings

### Perform More Training

| Accuracy Center                                                                                                    |                                                                                  |
|----------------------------------------------------------------------------------------------------|----------------------------------------------------------------------------------|
| Welcome to the Accuracy Center!                                                                                                    |                                                                                  |
| The Accuracy Center provides you access to the tools                                                                                                    | that will help you improve how Dragon                                            |
| NaturallySpeaking hears and understands what you say                                                                                                    | nan nap you mprovo nov Dragon<br>7.                                              |
| Click or say a link that interests you.                                                                                                    |                                                                                  |
| Second Second Se | Improve your vocabulary                                                          |
|                                                                                                    | 🚔 Add a single word to your vocabulary                                           |
| Improve your acoustics                                                                                                    | Add words from your documents to the                                             |
| III. Check your audio settings                                                                                                    | vocabulary                                                                       |
| 2 Run the Acoustic and Language Model Optimizer                                                                                                    | 🖀 Increase accuracy from e-mail                                                  |
| 🖉 Schedule Acoustic and Language Model Optimizer                                                                                                    | 🖹 Add a list of words to your vocabulary                                         |
| to run later                                                                                                    | 🖕 View or edit your vocabulary                                                   |
| Perform general training                                                                                                    | Run the Vocabulary Optimizer                                                     |
| Manage your commands                                                                                                    | Get more information                                                             |
| 🖳 Launch the Command Browser                                                                                                    | $ otin \mathbf{\Theta} \mathbf{H}_{\mathrm{ow}} $ to manage and personalize your |
|                                                                                                    | vocabularies                                                                     |
| 🛪 Exit                                                                                                    |                                                                                  |

It is a good idea to perform several trainings Click on Tools then Accuracy Center from the drop-down menu Click on Perform general training Follow the steps previously mentioned for training

### Let's Get Started

Turn on you microphone by clicking on it in the Dragon Pad or pressing the + key. Say open Dragon Pad or Click Tools - Click Dragon Pad

Now using DNS type a list of goals, these could be a list of goals for the class or any other goals. Refer to the list of Basic Commands